## 1 Help with Check List Items

## 1.1 Help with Page 1

| What                                                           | Where to find it                       | How to do it                            |  |  |
|----------------------------------------------------------------|----------------------------------------|-----------------------------------------|--|--|
| DATE (month_day_year)                                          | As given by Bun Control                | Enter as MM/DD/VV                       |  |  |
| Time (24 hour clock)                                           | As given by Run Control                | Write the time into the cell            |  |  |
| Your Name                                                      | As given by your parents               | Write legibly                           |  |  |
| Poom Conditions from Out                                       | migreen by your parents                | Seelers                                 |  |  |
| Beam Conditions from Overview Screen, DAQ, MEDMIS, and Scalers |                                        |                                         |  |  |
| Deam Energy (Mev)                                              | displaying accelerator program         | Get the beam energy of man C and        |  |  |
| Boom Curront                                                   | Look for the BCM screen on slow con    | Write the beam current in the coll      |  |  |
| Deam Current                                                   | trol monitor The two values indi-      | write the beam current in the cen.      |  |  |
|                                                                | cate two different measurements and    |                                         |  |  |
|                                                                | should be similar                      |                                         |  |  |
| IPM3H00AX/AY nominal?                                          | Xterm on the fartop- left Look for     | Becord the displayed beam position      |  |  |
| (medm)                                                         | the BPM screen.                        | Compare it with the nominal position    |  |  |
| ()                                                             |                                        | in latest run plan.                     |  |  |
| IPM3H00BX/BY nominal?                                          | Xterm on the fartop- left. Look for    | Record the displayed beam position.     |  |  |
| (medm)                                                         | the BPM screen.                        | Compare it with the nominal position    |  |  |
|                                                                |                                        | in latest run plan.                     |  |  |
| SLow raster (circular?)                                        | Check oscilliscope labelled "Slow      | If you see a circular pattern write YES |  |  |
|                                                                | raster Display" in electronics room    |                                         |  |  |
| Fast Raster $R_{max}$ , Ix, Iy                                 | Xterm on the top of the right console. | In the "set spiral magnet current"      |  |  |
| (medm)                                                         | Look for the raster_hlc_FR window.     | field, record: $R_{max} = Radius(mm)$   |  |  |
|                                                                |                                        | Ix=MRAT301H Iy=MRAT301V                 |  |  |
| Scalers from the bigcal.tcl display on "Slow Cnntrols" monitor |                                        |                                         |  |  |
| Run Number                                                     | See the RunControl window for the      | Enter the run number which gives the    |  |  |
|                                                                | current run. Record items below for    | results noted in the next few lines.    |  |  |
|                                                                | a recently taken and analyzed run.     |                                         |  |  |
| HMS Trigger Rate                                               | Read the rates from scaler running on  |                                         |  |  |
|                                                                | slow control monitor.                  |                                         |  |  |
| BETA1 Trigger Rate                                             | Read the rates from scaler running on  |                                         |  |  |
|                                                                | slow control monitor.                  |                                         |  |  |
| BETA2 Trigger Rate                                             | Read the rates from scaler running on  |                                         |  |  |
|                                                                | slow control monitor.                  |                                         |  |  |
|                                                                |                                        |                                         |  |  |
| Computer Deadtime                                              | Read the deadtime from scaler run-     | Record the Computer deadtime.           |  |  |
|                                                                | ning on slow control monitor.          |                                         |  |  |
| Walk-through of Electronics Room                               |                                        |                                         |  |  |
| WC Thresholds HMS                                              | Rack CH03B10. Three digital voltage    |                                         |  |  |
|                                                                | readouts. Should be 5.5 v for HMS      |                                         |  |  |
|                                                                | chambers.                              |                                         |  |  |
| Unser Monitor Temperature                                      | top of rack CH03B12, LED digits.       | Record the reading.                     |  |  |
|                                                                | Nominal 110 degrees.                   |                                         |  |  |
|                                                                |                                        |                                         |  |  |

| Gas-Yard Checks (Gas Yard Key is #29 |                                            |                                          |  |
|--------------------------------------|--------------------------------------------|------------------------------------------|--|
| Argon Bottle High/Low (psig)         | Outside gas shed, under roof, right-       | Record the two pressure gauge read-      |  |
|                                      | center.                                    | ings on the argon gas manifold.          |  |
| Ethane Bottle High/Low               | Outside gas shed, under roof, on the       | Record the two pressures on the          |  |
| (psig)                               | right.                                     | ethane gas manifold.                     |  |
| Helium bottle Pressure               | Outside gas shed, under roof, on the       | Record the bottle pressure and the       |  |
|                                      | left.                                      | flowmeter reading.                       |  |
| Helium bottle Flow                   | Outside gas shed, under roof, on the       | Record the bottle pressure and the       |  |
|                                      | left.                                      | flowmeter reading.                       |  |
| Mixer Flows: Argon=CH1               | Inside gas shed, on the CRT display -      | Record the values on the "Actual         |  |
| Ethane=CH2                           | channels 1 and 2. (Press <b>ONLY</b> "esc" | flow" line. The two values should be     |  |
|                                      | to wake display.)                          | about equal for a $50/50$ mixture.       |  |
| Mixer Outlet Pressure                | Inside gas shed, Pressure Gauge on         | Record the pressure. Should be $\approx$ |  |
|                                      | left-hand rack. Read "psi" scale.          | 9.5psi                                   |  |
| Alcohol Temperature (°C)             | Inside gas shed, digital temperature       | Record the temperature.                  |  |
|                                      | display in right-hand rack.                |                                          |  |
| Controller Temperature (° C)         | Inside gas shed, digital temperature       | Record the temperature.                  |  |
|                                      | display in right-hand rack.                |                                          |  |
| Alcohol Bubbling? (HMS and           | Inside gas shed, within refrigerator       | QUICKLY open/close door, verify          |  |
| FPP)                                 | (right=HMS).                               | that gas is bubbling through the al-     |  |
|                                      |                                            | cohol inside the glass dome.             |  |

## 1.2 Help with Page 2

| What                                          | Where to find it                           | How to do it                            |
|-----------------------------------------------|--------------------------------------------|-----------------------------------------|
| DATE (month-day-year)                         | See what you wrote on page 1.              | Enter it here, too.                     |
| Time (24 hour clock)                          | See what you wrote on page 1.              | Enter it here, too.                     |
| HMS slit                                      | telnet hctsv7 2003 (HMS) or                | Determine and record the slit position  |
|                                               | hctsv5 2005 (SOS). See instructions        | as either PION or SIEVE or SMALL        |
|                                               | posted above "SLOW CONTROLS"               | or LARGE.                               |
|                                               | Xterm or see the Collimators <i>Howto</i>  |                                         |
|                                               | [?].                                       |                                         |
| Scattering Chamber Vacuum                     | Target cryo screen. Ask target opera-      | Record the reading.                     |
|                                               | tor if needed.                             |                                         |
| Target                                        | Ask target operator.                       | Record which target is in the beam.     |
| HMS Shutter Open?                             | See the LEDs labeled "HMS SHUT-            | Shutter must be "OUT" when taking       |
|                                               | TER" located above the "DATA AC-           | beam.                                   |
|                                               | QUISITION" terminal.                       |                                         |
| HMS angle $(TV/GUI)$                          | TV Monitor 4 and Spectrometer Ro-          | Read the angle and write it down. TV    |
|                                               | tation GUI                                 | and GUI should agree.                   |
| Hall Survey (TV)                              | Scan all the cameras in the hall look-     | Verify that you performed the inspec-   |
|                                               | ing for anything unusual.                  | tion by checking off the box.           |
| HMS Cer. Temp/Press (TV)                      | Two LED readouts visible on TV             | Record the values.                      |
|                                               | monitor $\#7$ . Select the camera labeled  |                                         |
|                                               | "HMS CERENK".                              |                                         |
| <b>High Voltages:</b> $HV ON$ and             | GUI Alarm Enabled?                         |                                         |
| All HMS Detectors                             | HMS HV GUI on cdaqs3 xterm.                | Verify that all GUI is "RUNNING"        |
|                                               |                                            | and not indicating any bad channels.    |
| All BETA Detectors                            | BETA HV GUI on cdaqs3 xterm.               | Verify that all GUI is "RUNNING"        |
|                                               |                                            | and not indicating any bad channels.    |
| All BigCal Detectors                          | BigCal HV is on cdaqs3 xterm and has       | Verify that all three GUIs are "RUN-    |
|                                               | three GUIS 'GEP HV CONTROLS,               | NING" and not indicating any bad        |
|                                               | TEMP HV CONTROLS, and High                 | channels.                               |
|                                               | Voltage System Control.                    |                                         |
| Spectrometer Magnets                          |                                            |                                         |
| HMS Q1,2,3 and D Currents:                    | PC Monitor in center of control con-       | Write down current polarities and set-  |
| $\pm$ setpt                                   | sole. See HMS magnet controls <i>Howto</i> | points.                                 |
|                                               | [?] for how to navigate.                   |                                         |
| HMS Q1, Q2, Q3 Hall Fields:                   | On TV monitor $\#5$ . Button labeled       | Write down the three numbers includ-    |
| $\pm$ reading                                 | HMS NMR (it's really a Hall probe).        | ing sign.                               |
|                                               | Top to bottom, the three numbers are       |                                         |
|                                               | Hall Probe readings for HMS Q1, Q2,        |                                         |
| IIMS D NMD Field: + read                      | Q3.                                        | Write down the NMD readout              |
| hms D NMR Field: $\pm$ read-                  | PC Monitor in center of control con-       | write down the NMR readout.             |
| Dack                                          | [2] for how to payigate                    |                                         |
| HMS $O1O2$ $O3$ D N2/He                       | PC Monitor in center of control con-       | Becord He and N2 levels from their      |
| Level $1000000000000000000000000000000000000$ | sole. See HMS magnet controls <i>Howto</i> | respective screens                      |
| Dever                                         | [?] for how to pavigate                    | respective screens.                     |
| Enter Screen Snapshots in                     | of BPM medm screen BCM medm                | Start an helog entry Use the            |
| hcloa                                         | screen                                     | Grab Screen and Grab 2nd Picture        |
|                                               |                                            | to add the required displays to the log |
|                                               |                                            | entry.                                  |
| Scan this sheet into <i>hclog</i> when        | Any Xterm booted on cdagh1                 | Place the sheet to be scanned on the    |
| full.                                         | · · · · · · · · · · · · · · · · · · ·      | scanner in rack CH03B08. Start an       |
|                                               |                                            | hclog entry. Use the ScanIt! button     |
|                                               |                                            | to scan the page, then use the Grab     |
|                                               |                                            |                                         |